SiteMercado é um e-commerce voltado principalmente para supermercado.

## Para abrir esta ferramenta basta entrar no menu em:

Gerenciamento→ Estoque→ Vendas→ Força de Vendas→ SiteMercado

Ao acessar o caminho acima o usuário é dereciado para interface do SiteMercado, na aba Pedidos, porem é preciso antes de mais nada fazer as configurações para utilizar a ferramenta, para isso vamos até a aba Configurações.

|                 | Bem vindo ADMIN, você está conectado em DE SENVOLVIMENTO [65.212.607/0001-80] |
|-----------------|-------------------------------------------------------------------------------|
| Empresa         | DESENVOLVIMENTO -                                                             |
| Pedidos         | Configuração                                                                  |
| Autenticaçã     | ão e Segurança                                                                |
| Usuário         |                                                                               |
| Senha           |                                                                               |
| URL             | https://service.sitemercado.com.br/api/v1/                                    |
| <u>Código d</u> | la Loja                                                                       |
| Outras con      | figurações                                                                    |
| Vendedor        | CONSUMIDOR                                                                    |
|                 | Produtos p/ Exportar 🥖 Alterar                                                |

Nessa aba o usuário irá fazer as configurações necessarias para utilizar a ferramenta, onde irá informar o usuário e senha, url de comunicação e vendedor. Essas informações são cadastradas através do botão **Alterar**, já o código da loja é cadastrado clicando sobre o label "Código da Loja".

Depois de feito as configurações descritas acima é preciso configurar os produtos que serão exportados para o SiteMercado, para isso basta clicar no botão **Produtos p/ Exportar** que será aberta a interface abaixo.

Last update: 2020/09/08 manuais:intellicash:estoque:vendas:forca\_de\_vendas:sitemercado http://wiki.iws.com.br/doku.php?id=manuais:intellicash:estoque:vendas:forca\_de\_vendas:sitemercado&rev=1599594101

| 20.41                |                            |         |              |          |          |                     |                              |        |              |     |
|----------------------|----------------------------|---------|--------------|----------|----------|---------------------|------------------------------|--------|--------------|-----|
| 🍓 Produtos SiteMe    | ercado                     |         |              |          |          |                     |                              | - 🗆    | >            | ×   |
| Empresa: DESE        |                            |         |              |          |          |                     |                              |        |              |     |
|                      |                            |         |              |          |          |                     |                              |        |              |     |
| Tipo Seção           | Filtro BASICO              |         | -            | <u>м</u> | ostrar u | m código por produt | o <u> A</u> plicar 💾 Gravar  |        |              |     |
| Produtos Disponíveis |                            |         |              |          |          | Produt              | os a exportar para o SiteM   | ercado |              |     |
| Código 🔫             | Descrição 🗸                | Preço 🔻 | Máx. Desc. 🔻 | Pre 🔨    |          | Código 🔫            | Descrição 🔻                  | Preço  | - N          | ۸ ۸ |
| > 7898935964022      | AC.CRISTAL DELTA 2KG       | 3,74    | 5,10         |          |          | ▶ 7898097891174     | SUCO UVA'SO ORG.870ML        | 41     | ,24          |     |
| 7898935964039        | AC.CRISTAL DELTA 5KG       | 10,50   | 5,10         |          |          | 7891112059818       | ABRIDOR TRAM.LATAS INOX      | 62     | 2,76         |     |
| 7897749600027        | AC.CRISTAL M.ALEGRE 2KG    | 3,74    | 5,10         |          |          | 7898132842116       | ACAI AMAZOO 1L.GUARANA       | 16     | 5,59         |     |
| 7897749600010        | AC.CRISTAL M.ALEGRE 5KG    | 14,59   | 5,10         |          |          | 7898132842154       | ACAI AMAZOO 250BANANA        | 4      | ,98          |     |
| 7898355600036        | AC.CRISTAL MASTERCUCAR 5KG | 26,78   | 5,10         |          |          | 7898132842147       | ACAI AMAZOO 250GUARANA       | 4      | ,98          |     |
| 7898088870102        | AC.CRISTAL MINAS 2KG       | 3,74    | 5,10         |          |          | 7898132842161       | ACAI AMAZOO 250MORANGO       | 4      | ,98          |     |
| 7898088870058        | AC.CRISTAL MINAS 5KG       | 10,50   | 5,10         |          |          | 7898132844868       | ACAI AMAZOO 300BANANA        | E      | i,99         |     |
| 7896476200029        | AC.CRISTAL MINASCUCAR 2KG  | 3,74    | 5,10         |          |          | 7898132844851       | ACAI AMAZOO 300TRADICIONAL   | 6      | 5,37         |     |
| 7896476200012        | AC.CRISTAL MINASCUCAR 5KG  | 10,50   | 5,10         |          |          | 7891504667041       | ACAI AMAZOO 750BANANA        | 12     | 2,20         |     |
| 7897243000033        | AC.CRISTAL MIRANTE 2KG     | 3,74    | 5,10         |          |          | 7898132842338       | ACAI AMAZOO 750GUARANA       | 10     | ),69         |     |
| 7897243000026        | AC.CRISTAL MIRANTE 5KG     | 10,50   | 5,10         |          |          | 7898132842352       | ACAI AMAZOO 750MORANGO       | 12     | 2,31         |     |
| 7891959014612        | AC.CRISTAL UNIAO 1KG       | 2,52    | 5,10         |          |          | 7896185310750       | ACHOC.SHEFA 1LT              | 4      | ,77          |     |
| 7891910020065        | AC.CRISTAL UNIAO DEMER.1KG | 4,43    | 5,10         |          |          | 7894321218526       | ACHOC.TODDYNHO GAR.270ML     | 3      | 3,70         |     |
| 7896476200180        | AC.REF.CLARO 1KG           | 2,58    | 5,10         |          |          | 7896263502190       | AFTER RECOVERY DRINK 269ML   | 5      | 5, <b>88</b> |     |
| 7896032501010        | AC.REF.DABARRA 1KG         | 2,54    | 5,10         |          |          | 7896843200737       | AG.MIN.ACQUIS.PRIME 310S/GAS | 1      | ,55          |     |
| 7896699500012        | AC.REF.MAIS DOCE 1KG       | 2,19    | 5,10         |          |          | 7898929281241       | AG.MIN.ACQUISSIMA 1,5C/GAS   | 3      | 3,52         |     |
| 7898932776154        | AC.REF.TOPCUCAR 1KG        | 3,36    | 5,10         |          |          | 7898929280091       | AG.MIN.ACQUISSIMA 1,5S/GAS   | 3      | 3,16         |     |
| 7891910000197        | AC.REF.UNIAO 1K            | 3,20    | 5,10         |          |          | 7898929289759       | AG.MIN.ACQUISSIMA 310LICHIA  | 2      | 2,77         |     |
| 7898132842123        | ACAI AMAZOO 1L.BANANA      | 18,70   | 5,10         |          |          | 7898929289780       | AG.MIN.ACQUISSIMA 310MACA VE | 2      | 2,77         |     |
| 000001032697         | ACESSORIO DE MONTAGEM      | 0,00    | 5,10         |          |          | 7891504640013       | AG.MIN.ACQUISSIMA 310PERA    | 2      | 2,77         |     |
| 0000001016789        | ARROZ AGULHINHA 5KG TIPO 1 | 13,66   | 5,10         |          |          | 7898929280077       | AG.MIN.ACQUISSIMA 310S/GAS   | 1      | ,23          |     |
| 000001042177         | ARROZ CANARIO 2KG          | 8,44    | 5,09         |          |          | 7898929281234       | AG.MIN.ACQUISSIMA 510C/GAS   | 1      | ,92          |     |
| 000001042184         | ARROZ CANARIO 2KG 10       | 11,78   | 5,10         |          |          | 7898929280084       | AG.MIN.ACQUISSIMA 510S/GAS   | 1      | ,70          |     |
| 000001042191         | ARROZ CANARIO 2KG 12       | 20,35   | 5,10         |          |          | 7897151713339       | AG.MIN.AGUL.NEGRAS 2LT       | 2      | 2,12         |     |
| 000001042207         | ARROZ CANARIO 2KG 14       | 15,00   | 5,10         |          |          | 7897151710338       | AG.MIN.AGUL.NEGRAS 2LT       | 2      | 2,12         |     |
| 000001042214         | ARROZ CANARIO 2KG 16       | 17,14   | 5,10         |          |          | 3068320101637       | AG.MIN.BADOIT 330S/GAS       | 5      | 5,30         |     |
| 000001042238         | ARROZ CANARIO 2KG 20       | 21,42   | 5,10         | ~        |          | 7896843200713       | AG.MIN.BIOL.PRIME 310C/GAS   | 1      | ,66          | ~   |
| <                    |                            |         |              | >        |          | <                   |                              |        | >            |     |
| Localizar Produto    |                            | Regist  | ro 1 de 98   |          | Registro | 1 de 2954           | Localizar Produto            |        |              |     |
|                      | L                          |         |              |          |          |                     |                              |        |              |     |

Nessa interface temos dois grids, no da esquerda é possivel filtrar os produtos que estão disponiveis para adicionar na lista de itens a serem exportados para o SiteMercado e no da direita os itens que já se encontram na lista de itens a exportar para o SiteMercado. Para adicionar ou remover produtos da lista, basta selecionar os itens e apertar a seta para direta para adicionar e para esquerda para remover. Após feita a configuração é preciso clicar no botão **Grava**.

Após ter feito todas as configurações vamos para aba Pedidos. Nessa aba que serão feita as importações dos pedidos e as respectivas ações.

|                                                                 |                                                       |                                      |                               |                                    | Intellicas                                          | sh 3. 1. 5                                   |                             |
|-----------------------------------------------------------------|-------------------------------------------------------|--------------------------------------|-------------------------------|------------------------------------|-----------------------------------------------------|----------------------------------------------|-----------------------------|
|                                                                 | <ul> <li>Bem vindo ADMIN, você está conec</li> </ul>  | tado em DESENVOLVIMENT(              | D [65.212.607/0001-80]        |                                    |                                                     |                                              |                             |
| Empresa DESENVOLVIMENT                                          | 0                                                     |                                      |                               |                                    |                                                     |                                              |                             |
| Pedidos Configuração                                            | \                                                     |                                      |                               |                                    |                                                     |                                              |                             |
| Início 07/09/2020 🔹 1                                           | Férmino 08/09/2020 🔽 🗸                                | Aplicar 🎯 Imprimi                    | •                             |                                    |                                                     |                                              |                             |
| Importados Separação                                            | Aguardando Entrega/Retirada                           | Entregue Cancelad                    | os                            |                                    |                                                     |                                              |                             |
| Pedido 😽 Cód. Loj                                               | a <del>▼</del> Data <del>▼</del> Hora <del>▼</del> Da | ta e Hora 👻 Agendamer<br>Data Início | to Agendamento<br>Hora Início | Agendamento<br>Data Fim            | Agendamento<br>Hora Fim - Entre                     | ✓ CPF na<br>Nota ✓ Status P                  | edido - Pessoa Aut<br>Receb |
|                                                                 |                                                       |                                      |                               |                                    |                                                     |                                              |                             |
|                                                                 |                                                       |                                      |                               |                                    |                                                     |                                              |                             |
|                                                                 |                                                       |                                      |                               |                                    |                                                     |                                              |                             |
|                                                                 |                                                       |                                      |                               |                                    |                                                     |                                              |                             |
|                                                                 |                                                       |                                      |                               |                                    |                                                     |                                              |                             |
|                                                                 |                                                       |                                      |                               |                                    |                                                     |                                              |                             |
| ٢                                                               |                                                       |                                      |                               |                                    | Nenhum                                              | Registro                                     |                             |
| <                                                               |                                                       |                                      |                               |                                    | Nenhum                                              | Registro<br>: <b>ns</b>                      |                             |
| Cód. Barras 👻                                                   | Descrição                                             | → Qtde →                             | · Custo 👻 Valor Un            | . 👻 Valor Total 👻                  | Nenhum<br>Ite<br>Observação                         | Registro<br>ens<br>+ Unidade +               |                             |
| Cód. Barras 👻                                                   | Descrição                                             | - Qtde -                             | · Custo 👻 Valor Un            | . 🔻 Valor Total 👻                  | Nenhum<br>Ite<br>Observação                         | Registro<br>INS<br>VInidade V                |                             |
| <<br>Cód. Barras 🗸                                              | Descrição                                             | → Qtde →                             | Custo 👻 Valor Un              | . 🔹 Valor Total 👻                  | Nenhum<br>Ite<br>Observação                         | Registro<br>ens<br>• Unidade •               |                             |
| <<br>Cód. Barras ↓                                              | Descrição                                             | ← Qtde ←                             | • Custo 👻 Valor Un            | . 👻 Valor Total 👻                  | Nenhum<br>Ite<br>Observação                         | Registro<br>ens<br>• Unidade •               |                             |
| < Cód. Barras •                                                 | Descrição                                             | ← Qtde ←                             | Custo - Valor Un              | . 👻 Valor Total 👻                  | Nenhum<br>Ite<br>Observação                         | Registro<br>ens<br>• Unidade •               |                             |
| <ul> <li>Cód. Barras ↓</li> <li>Baixar Pedidos (₹ 3)</li> </ul> | Descrição<br>importar Pedidos                         | ✓ Qtde                               | Custo - Valor Un              | . ▼ Valor Total ▼<br>Última Sincre | Nenhum<br>Ite<br>Observação<br>Dnização: 03/09/2020 | Registro<br>ens<br>v Unidade v<br>D 17:32:47 |                             |
| Cód. Barras •                                                   | Descrição<br>importar Pedidos                         | Qtde                                 | Custo - Valor Un              | . ▼ Valor Total ▼<br>Última Sincre | Nenhum<br>Ite<br>Observação<br>Dnização: 03/09/2020 | Registro<br>ens<br>v Unidade v<br>D 17:32:47 |                             |

Ao acessar a aba pedidos temos a opção de baixar os pedidos gerados, clicando no botão "Baixar Pedidos" será solicitado um periodo que é do tipo data e hora. No campo inicio já vem preenchido com termino da ultima sincronização.

Após baixar os pedidos podemos filtrar os pedidos por um periodo e logo abaixo listar os pedidos de acordo com cada aba, que são elas:

- **Importados:** lista os pedidos que foram confirmados no e-commerce porem ainda não foi feito nenhuma ação com eles;
- Separação: mostra os pedidos que já estão em status de separação;
- Aguardando Entrega/Retirada: mostra os pedidos que já fora separados e estão aguardando a entrega / retirada. Nesse status é possivel confirmar esses pedidos em orçamento e em seguida transformar em nota fiscal ou cupom fiscal. Para isso basta selecionar os pedidos que deseja, clicar no botão Importar Pedido, o sistema irá gerar o orçamento desse pedido e na coluna "Documento ERP" irá listar o número do orçamento gerado.

Após gerar o orçamento pode-se gerar o documento fiscal que pode ser nota fiscal ou cupom fiscal. Para isso basta selecionar os pedidos que deseja gerar e que já tenha sido gerado um orçamento do mesmo, clicar no botão **Exportar** o sistema irá solicitar se é nota fiscal ou cupom fiscal em seguida gerar o documento selecionado. Após gerado o documento fiscal no campo "Documento ERP" será listado o tipo de documento gerado e o número do documento;

- Entregue: mostra os pedidos que já foram finalizados ou seja, já foi gerado o documento fiscal e o cliente já retirou/recebeu a mercadoria;
- **Cancelado:** mostra os pedidos que foram cancelados. Nessa aba também é possivel gerar a nota fiscal de devolução, caso o documento fiscal de venda que foi gerado do pedido foi uma nota fiscal, se for cupom fiscal é preciso gerar pelas interfaces já existente para esse fim no intellicash. Para gerar o documento de devolução basta selecionar os pedidos e clicar no botão **Gerar Devolução**;

Todas as alterações de status do pedido são feitas no programa do SiteMercado, chamado SiteMercado Receptor! O Intellicash apenas gera os documentos fiscais!

Ao clicar no botão Baixar Pedidos, ele irá baixar os pedidos criados no periodo que for passado e não os pedidos que tiveram alteração no periodo informado. Por tanto caso já tenha baixado um pedido e precise atualizar o seu status é preciso passar a data de criação do mesmo.

From: http://wiki.iws.com.br/ - Documentação de software

 Permanent link:
 \*

 http://wiki.iws.com.br/doku.php?id=manuais:intellicash:estoque:vendas:forca\_de\_vendas:sitemercado&rev=1599594101

Last update: 2020/09/08 20:41